# 34<sup>e</sup> Congrès de la Société Française d'Endocrinologie

Syndrome coronarien aigu : Caractéristiques cliniques et évolution intrahospitalière en fonction du taux d'hémoglobine glyquée

O. Labidi<sup>a</sup> (Dr), I. Ben Mrad<sup>a</sup> (Dr), MT. Ach<sup>\*b</sup> (Dr), M. El Ghardallou<sup>c</sup> (Dr), F. Abcha<sup>a</sup> (Dr), K. Ach<sup>b</sup> (Pr), N. Barakett<sup>a</sup> (Pr)

<sup>a</sup> service de cardiologie\_ Hopital universitaire Taher Maâmouri, Nabeul, TUNISIE ; <sup>b</sup> service d'endocrinologie\_ CHU farhat Hached, Sousse, TUNISIE ; <sup>c</sup> département de médecine communautaire\_faculté de médecine de Sousse, Sousse, TUNISIE

#### Introduction

Les syndromes coronariens aigus (SCA) sont une urgence diagnostique et thérapeutique. Plusieurs études ont essayé de chercher les facteurs prédictifs de mauvais pronostics au cours des SCA.

L'hémoglobine glyquée (HbA1c) permet d'évaluer l'équilibre glycémique sur une plus période (environ deux à trois mois).

Obiectif

Les patients appartenant aux groupes 2 et 3 présentaient plus de SCA sans sus-décalage du segment ST(65% vs 45% dans le groupe 1; p=0,004) et ils souffraient plus d'hypertension artérielle et d'hypercholestérolémie (p<0,05). Dans le groupe 3, les patients consultaient plus tardivement (53,1%; n=26 dans les 12h après le début des douleurs, vs 71,6% dans les autres groupes ; p=0,02).

Le taux de mortalité intra-hospitalière était plus élevé dans le groupe 2 et 3 sans différence statistiquement significative (2,8% et 4,1%) respectivement vs 0,9% dans le groupe 1 ; p=0,3). En termes de réinfarcissement et de survenue d'insuffisance cardiaque ou de complications rythmiques, on n'a pas aussi noté de différence significative entre les différents groupes.

Etudier en fonction du taux d'hémoglobine glyquée les caractéristiques cliniques et l'évolution intra-

hospitalière des patients présentant un SCA.

## Patients et méthodes

Il s'agit d'une étude rétrospective menée auprès de 213 patients admis pour SCA au service de cardiologie de l'hôpital universitaire de Nabeul entre janvier 2016 et décembre 2016.

Les données ont été recueillies à partir des dossiers des patients.

On a réparti les patients sur 3 groupes en fonction du taux d'HbA1c = G1 : HbA1c < 7% (n=107)) et G2 : HbA1C entre 7 et 8,5% (n=36) et G3 : HbA1c> 8,5 % (n=73).

Résultats

|                           | G1 (n=107)   | G2 (n=36)   | G3 (n=73)    | Р     |
|---------------------------|--------------|-------------|--------------|-------|
|                           | n (%)        | n (%)       | n (%)        | value |
| SCA ST+                   | 58 (54,2)    | 14 (38,9)   | 24 (32,9)    |       |
| SCA ST-                   | 49 (45,8)    | 22 (61,1)   | 49 (67,1)    | 0,014 |
| Age (moy±ET)              | 62,9 ± 12    | 65,0 ± 11   | 60,6 ± 10    |       |
| homme                     | 86 (80,4)    | 28 (77,8)   | 50 (68,5)    | 0,18  |
| HTA                       | 40 (37,4)    | 23 (63,9)   | 37 (50,7)    | 0,015 |
| Diabète                   | 15 (14,0)    | 25 (69,4)   | 72 (98,6)    | <10-3 |
| tabac                     | 61 (57,5)    | 21 (58,3)   | 37 (50,7)    | 0,61  |
| dyslipidémie              | 35 (32,7)    | 17 (47,2)   | 37 (50,7)    | 0,04  |
| Hérédité                  | 20 (18,7)    | 4 (11,4)    | 13 (17,8)    | 0,56  |
| coronarienne              |              |             |              |       |
| ATCD de                   | 10 (9,3)     | 6 (17,1)    | 11 (15,1)    | 0,35  |
| coronaropathie            |              |             |              |       |
| ATCD d'AVC                | 4 (3,7)      | 2 (5,6)     | 4 (5,5)      | 0,82  |
| PAS (moy±ET)              | $135 \pm 25$ | 138 ± 22    | $138 \pm 18$ | ns    |
| <b>PAD</b> (moy $\pm$ ET) | $77 \pm 14$  | $78 \pm 13$ | $19 \pm 12$  | ns    |

|                           | G1 (n=107)<br>n (%) | G2 (n=36)<br>n (%) | G3 (n=73)<br>n (%) | P<br>value |
|---------------------------|---------------------|--------------------|--------------------|------------|
| Décès<br>intrahospitalier | 1 (0,9)             | 1 (2,8)            | 3 (4,1)            | 0,37       |
| Récidive<br>ischémique    | 5 (4,7)             | 3 (8,3)            | 4 (5,5)            | 0,7        |
| Insuffisance<br>cardiaque | 0 (0,0)             | 0 (0,0)            | 2 (2,7)            | 0,13       |
| Etat de choc              | 2 (1,9)             | 3 (8,3)            | 2 (2,7)            | 0,15       |
| AVC                       | 1 (0,9)             | 0 (0,0)            | 0 (0,0)            | 0,59       |
| hémorragie                | 2 (1,9)             | 1 (2,8)            | 0 (0,0)            | 0,42       |

### Conclusion

Un taux élevé d'HbA1C s'associe à un retard de consultation expliqué par la non perception des douleurs thoraciques chez les patients diabétiques. Cependant le taux d'HbA1c ne semble pas être

La moyenne d'âge était de  $62,9 \pm 12$ ;  $65,0 \pm 11$  et

 $60,6 \pm 10$  chez les groupes 1, 2 et 3

respectivement, avec une nette prédominance

masculine dans les 3 groupes,

Fc  $(moy \pm ET)$  $19 \pm 19$  $82 \pm 19$  $79 \pm 20$ ns **PCM <12h** 26 (53,1) 0,08 57 (71,3) 16 (72,7) Killip ≥2 13 (12,1) 3 (8,3) 9 (12,3) 0,8 67 (91,8) Douleur 97 (90,7) 31 (86,1) 0,63 thoracique PCM: premier contact médical

corrélé au pronostic intra-hospitalier.

\* Les auteurs déclarent ne pas avoir de conflits d'intérêts.